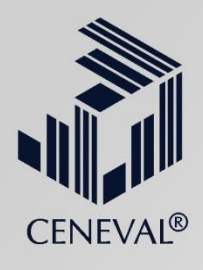

### Guía para registro en línea cerrado

2017

FACULTAD DE ARQUITECTURA Y DISEÑO

Coquimatlán

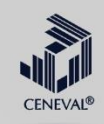

### Dar click en la liga de registro cerrado: http://registroenlinea.ceneval.edu.mx/RegistroLinea/indexCerrado.php

Ésta dará acceso a la pantalla en donde se deberá elegir la Institución correspondiente así como señalar el número de matrícula para poder entrar al sístema

| 🤌 Registro en línea - Windows !                                                                                                    | Internet Explorer                                                                                                    |                                                                                                    |                                                                                                    |                                                                                                    |                                                                                                    | <b></b>                                                                                                    |                                                                                                    |                                                                                                    |
|----------------------------------------------------------------------------------------------------|----------------------------------------------------------------------------------------------------|----------------------------------------------------------------------------------------------------|----------------------------------------------------------------------------------------------------|----------------------------------------------------------------------------------------------------|----------------------------------------------------------------------------------------------------|----------------------------------------------------------------------------------------------------|----------------------------------------------------------------------------------------------------|----------------------------------------------------------------------------------------------------|
| 🔆 🕥 🔻 👌 http://registre                                                                                                    | oenlinea.ceneval.edu.mu/RegistroLinea/indexCerrado.php#registroExamen                                                                                                    | •                                                                                                    | 🍫 🗙 Live Sec                                                                                                    | urch                                                                                                    | Q                                                                                                    | -                                                                                                    |                                                                                                    |                                                                                                    |
| Archivo Edición Ver Favo                                                                                                    | oritos Herramientas Ayuda                                                                                                    |                                                                                                    |                                                                                                    |                                                                                                    |                                                                                                    |                                                                                                    |                                                                                                    |                                                                                                    |
| 😭 🕸 🐉 Registro en líne                                                                                                    | a                                                                                                    | <u>۵</u> •                                                                                                    | 🗟 • 🖶 • 🛛                                                                                                    | 👌 Página 🔻 🔘 H                                                                                                    | Herramientas 🔹                                                                                                    | 30                                                                                                    |                                                                                                    |                                                                                                    |
|                                                                                                    | Inicio   Preguntas frecuentes   Contáctenos   Mapa del sitio                                                                                                    |                                                                                                    |                                                                                                    |                                                                                                    |                                                                                                    |                                                                                                    |                                                                                                    |                                                                                                    |
| CENEVAL®                                                                                                    | DIVICONINA<br>LUICONINA<br>COLONISTICOLAC. Evaluar<br>Una buena medida para educar mejor                                                                                                    | _                                                                                                    |                                                                                                    |                                                                                                    |                                                                                                    |                                                                                                    |                                                                                                    |                                                                                                    |
|                                                                                                    | BIENVENIDOS AL REGISTRO EN LÍNEA                                                                                                    |                                                                                                    |                                                                                                    |                                                                                                    |                                                                                                    |                                                                                                    |                                                                                                    |                                                                                                    |
|                                                                                                    | INGRESE LOS SIGUIENTES DATOS:                                                                                                    |                                                                                                    |                                                                                                    |                                                                                                    |                                                                                                    |                                                                                                    |                                                                                                    |                                                                                                    |
| Institución :                                                                                                    | Dirección de Educación Superior de Servicios Educativos Integrados al Estado de México 🔹                                                                                                    |                                                                                                    |                                                                                                    |                                                                                                    |                                                                                                    |                                                                                                    |                                                                                                    |                                                                                                    |
| Matrícula:                                                                                                    | 15DUP0001L01                                                                                                    | JL                                                                                                    |                                                                                                    |                                                                                                    |                                                                                                    |                                                                                                    |                                                                                                    |                                                                                                    |
| Programa/Carrera:                                                                                                    | EIIIP - POSGRADO INTEGRADO EN ENSEÑANZA DE LAS HUMANIDADES 👻                                                                                                    |                                                                                                    |                                                                                                    |                                                                                                    |                                                                                                    |                                                                                                    |                                                                                                    |                                                                                                    |
| Campus/Facultades/Escuelas<br>donde desea inscribirse:                                                                                                    | UNIVERSIDAD PEDAGÓGICA NACIONAL - UNIDAD 151                                                                                                    | Usuario: 15301067                                                                                                    | Contra                                                                                                    | seña: 95                                                                                                    | 5303                                                                                                    |                                                                                                    |                                                                                                    |                                                                                                    |
| Una vez registrado, usted<br>únicamente deberá ingres                                                                                                    | mismo podrá hacer ediciones a sus datos hasta el término del periodo de registro. Para ello,<br>ar los datos de esta pantalla.                                                                                                    | FICHA DE INSCRI                                                                                                    | PCION AL                                                                                                    | PROCESO                                                                                                    | D DE AD                                                                                                    | MISION PO                                                                                                    | SGRADO                                                                                                    | CICLO 2015                                                                                                    |
| La información que se pro<br>los diferentes niveles edu<br>a instancias o personas aj                                                                                                    | porcione en este registro es utilizada únicamente para análisis estadísticos sobre la población en<br>cativos en muserto país. Todos los datos son confidenciales y por ningún motivo se proporcionarán<br>jenas a la evaluación que usted presentará.<br>Aceptar | Los datos personales que proporciones en tu<br>de Colma (SICEUC), con acceso sólo a per<br>dispuesto por la Ley de Protección de datos<br>se faculta a las Delegaciones Regionales p<br>estadísticos a través de la Dirección Regiona<br>de datos, será la uticación de la Delegació<br>pertenezcan a la Delegación 1; ucdeleg2@u<br>3; delegación#@ucol.mx para los planteles q<br>; delegación#@ucol.mx para los planteles q<br>; delegación#@ucol.mx planteles q<br>; delegación#@ucol.mx planteles q<br>; delegación#@ucol.mx planteles q<br>; delegación#@ucol.mx planteles q<br>; delegación#@ucol.mx planteles q<br>; delegación#@ucol.mx planteles q<br>; delegación#@ucol.mx planteles q<br>; delegación#@ucol.mx planteles q<br>; delegación#@ucol.mx planteles q<br>; delegación#@ucol.mx planteles q<br>; delegación#@ucol.mx planteles q<br>; delegación#@ucol.mx planteles q<br>; delegación#@ucol.mx planteles q<br>; d | rficha de inscripción i<br>rsonal autorizado, y p<br>Personales del Estad<br>ara integrar el archi<br>al de Administración E<br>in Regional a que co<br>col.mx para los plant<br>ue pertenezcan a la l | al proceso de admis<br>protegida conforme<br>lo de Colima. Con i<br>o escolar de los p<br>Escolar de cada De<br>rrresponda tu plant<br>eles que pertenezo<br>Delegación 4 y dele | sión serán alma<br>a las politicas<br>fundamento en<br>planteles de su<br>egación y la di<br>tel, o bien a la<br>can a la Delega<br>egacion5@ucol. | cenados y procesado<br>de seguridad informál<br>los acuerdos del Cons<br>jurisdicción. Tus dato<br>rección física en dond<br>siguiente dirección els<br>ción 2; dele3@ucol.mu<br>mx para los planteles o | s en el Sistema de C<br>ica establecidas en l<br>ejo Universitario Núr<br>s serán recabados o<br>e se podrá ejercer el<br>ictrónica: delega 1@<br>para los planteles q<br>que pertenezcan a la | Control Escolar de la Universida:<br>la Universidad, así como con lo<br>meros 05 de 1988 y 14 de 1997,<br>con propósitos administrativos y<br>iderecho de acceso y corrección<br>guocimx para los planteles que<br>que pertenezcan a la Delegación<br>s Delegación 5. |
| Au, Camino al Destento de los Leones (Altavista) 19, Col. San Ángel, Deles, Álvaro <u>Idérminos de uso   Políticas de privacidad</u><br>Obreção, C.P. 0.0005, Mexico, D.F.<br>Tado S(55) 2522-2000-LOAA nun costo 01 800 624 2510 Todos los derechos mesmorias |                                                                                                    | Datos del Aspirante                                                                                                    |                                                                                                    |                                                                                                    |                                                                                                    |                                                                                                    |                                                                                                    |                                                                                                    |
|                                                                                                    |                                                                                                    | Apellido Paterno Apellido M                                                                                                    |                                                                                                    | ido Matern                                                                                                    | 0                                                                                                    |                                                                                                    | Nombre(s)                                                                                                    |                                                                                                    |
|                                                                                                    |                                                                                                    | ALCARAZ                                                                                                    | ANGUIANO                                                                                                    |                                                                                                    | BE                                                                                                    | NJAMIN                                                                                                    |                                                                                                    |                                                                                                    |
|                                                                                                    |                                                                                                    | Fecha de nacimiento 31                                                                                                    | /3/1979 (                                                                                                    | Género M                                                                                                    | MASCULIN                                                                                                    | O CURP                                                                                                    | AAAB79033                                                                                                    | 1HCMLNN00                                                                                                    |
|                                                                                                    |                                                                                                    | ¿Presentas alguna disca                                                                                                    | pacidad?                                                                                                    | X)No ()Si ¿o                                                                                                    | de qué tipo                                                                                                    | ?                                                                                                    |                                                                                                    |                                                                                                    |
|                                                                                                    |                                                                                                    | Carrera a la gue deseas ing                                                                                                    |                                                                                                    |                                                                                                    |                                                                                                    |                                                                                                    |                                                                                                    |                                                                                                    |
|                                                                                                    |                                                                                                    | Nombre de la carrera                                                                                                    |                                                                                                    |                                                                                                    | Plantel Ca                                                                                                    |                                                                                                    | Campus                                                                                                    |                                                                                                    |

Maestria en Arquitectura

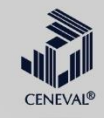

#### Al elegir aceptar obtendremos la siguiente pantalla, en la cual el sustentante proporcionará una contraseña de su elección para continuar con el registro

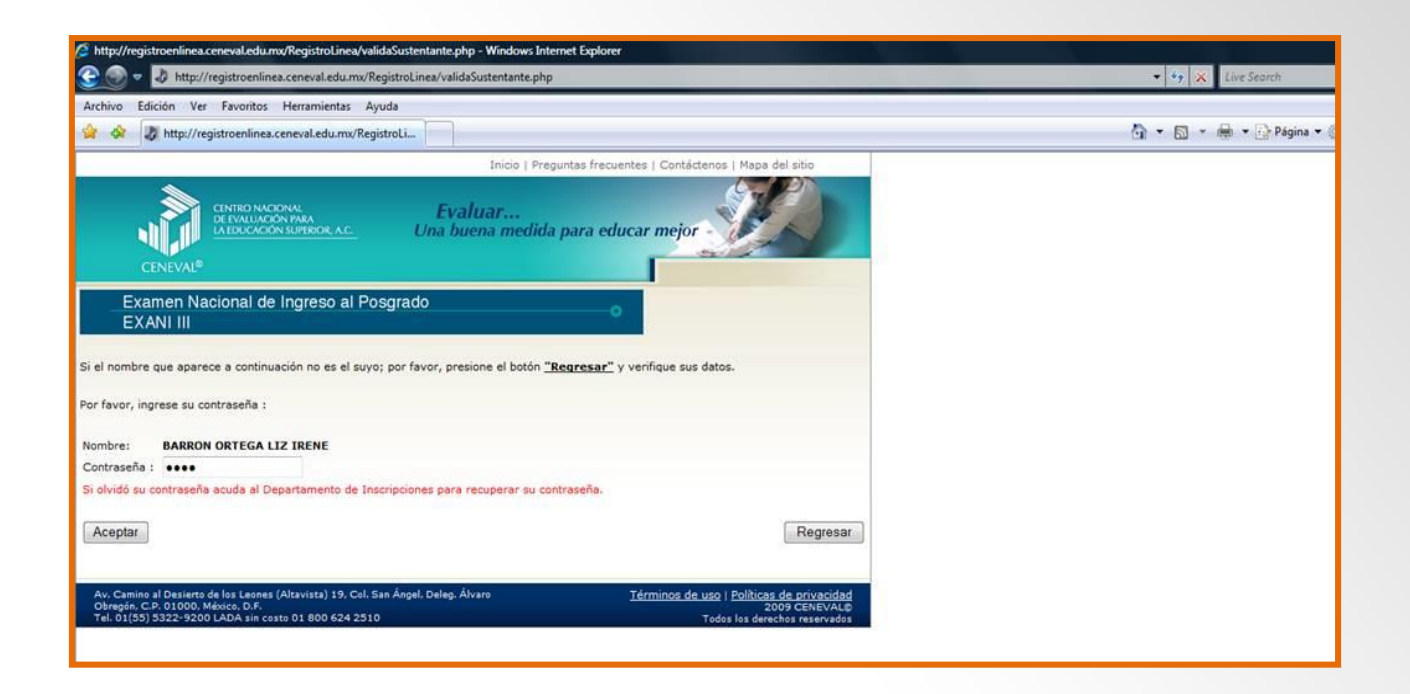

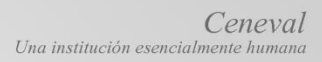

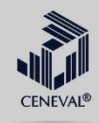

## En esta pantalla elegíremos la opción de <u>Fditar registro</u> para poder continuar con los datos generales

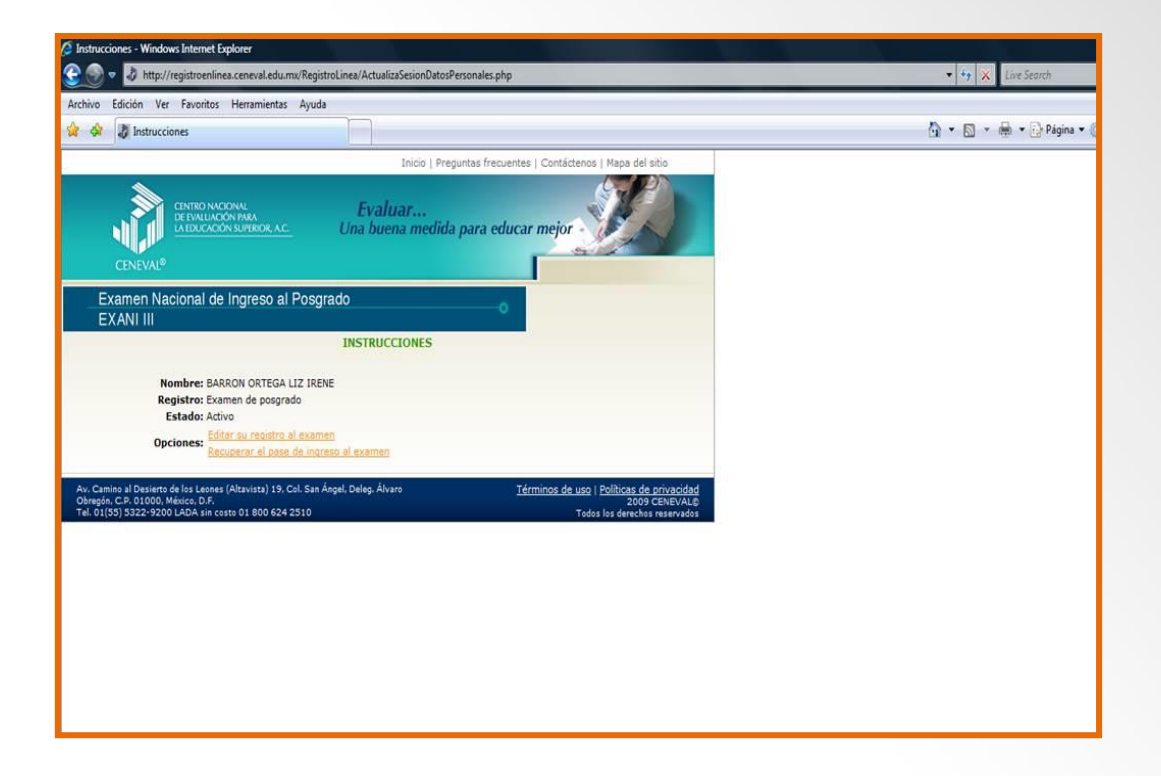

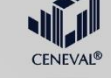

#### En este momento el sustentante proporcionará algunos datos generales

| Cuestionario - Windows In                                                                                                    | sternet Explorer                                                                                                    |                                |
|----------------------------------------------------------------------------------------------------|----------------------------------------------------------------------------------------------------|--------------------------------|
| 📀 💿 🔹 🧔 http://regi                                                                                                    | istroenlinea.ceneval.edu.mv/RegistroLinea/estructura/registroBase.php                                                                                                    | ✓ <sup>4</sup> → × Live Search |
| Archivo Edición Ver F                                                                                                    | avoritos Herramientas Ayuda                                                                                                    |                                |
| 🙀 🕸 🐉 Cuestionario                                                                                                    |                                                                                                    | 🖓 🔹 🕅 🔹 🖶 🖌 Página 🕶 🌘         |
|                                                                                                    | Inicio   Preguntas frecuentas   Contáctenos   Maga del sitio                                                                                                    |                                |
| CENEVAL®                                                                                                    | INTER INCORVAL<br>IVALUACON BURRING, A.C. Evaluar<br>Una buena medida para educar mejor                                                                                                    |                                |
| Examen Nacio                                                                                                    | onal de Ingreso al Posgrado                                                                                                    |                                |
| EXANI III                                                                                                    |                                                                                                    |                                |
|                                                                                                    |                                                                                                    |                                |
| annon ann an 1                                                                                                    |                                                                                                    |                                |
| El simbolo (*) identifica a l                                                                                                    | los datos que obligatoriamente debe llenar en esta sección.                                                                                                    |                                |
| Nombre complete                                                                                                    |                                                                                                    |                                |
| Apellido paterno                                                                                                    | BARRON                                                                                                    |                                |
| Anellido materno                                                                                                    | ORTEGA                                                                                                    |                                |
| Nombre(s)                                                                                                    | 1/2 IRENE                                                                                                    |                                |
| (=)Sevo                                                                                                    | Femalion -                                                                                                    |                                |
| (*)Fecha de nacimiento                                                                                                    | 1979 • / Junio • / 27 •                                                                                                    |                                |
|                                                                                                    |                                                                                                    |                                |
| (*)Lugar de nacimiento                                                                                                    | HIDALGO 👻                                                                                                    |                                |
| (*)Lugar de nacimiento<br>CURP+Digito verificador                                                                                                    | HIDALGO • •<br>BAOL790627MHGRRZ + • Si no conoce su digito verificador, los dos digitos después del +,<br>deje el espacio vacío.                                                                            |                                |
| (*)Lugar de nacimiento<br>CURP+Dígito verificador<br>(*)Estado civil                                                                                                    | HIDALGO •<br>BAOL730627MHGRRZ + Si no conoce su digito verificador, los dos dígitos después del +,<br>deje el espacio vacio.<br>Separado(a) •                                                               |                                |
| (*)Lugar de nacimiento<br>CURP+Dígito verificador<br>(*)Estado civil<br>Domicilio Particular                                                                                                    | HIDALGO •<br>BAOL790627MHGRRZ + Si no conoce su dígito verificador, los dos dígitos después del +,<br>deje el espacio vacío.<br>Separado(a) •                                                               |                                |
| (*)Lugar de nacimiento<br>CURP+Digito verificador<br>(*)Estado civil<br><b>Domicilio Particular</b><br>(*)Calle                                                                                                    | HIDALGO  BAOL790627MHGRRZ + Si no conoce su dígito verificador, los dos dígitos después del +,<br>deje el espacio vacío. Separado(a) Cuatro Norte                                                           |                                |
| (*)Lugar de nacimiento<br>CURP+Digito verificador<br>(*)Estado civil<br>Domicilio Particular<br>(*)Calle<br>(*)Número exterior                                                                                                 | HIDALGO • •<br>BAOL790627MHGRRZ + Si no conoce su digito verificador, los dos digitos después del +,<br>deje el espacio vacio.<br>Separado(a) •<br>Cuatro Norte<br>390                                      |                                |
| (*)Lugar de nacimiento<br>CURP+Digito verificador<br>(*)Estado civil<br>Domicilio Particular<br>(*)Calle<br>(*)Número exterior<br>Número interior                                                                              | HIDALGO • BAOL790627MHGRR2 + Si no conoce su digito verificador, los dos digitos después del +, deje el espacio vacio. Separado(a) • Cuatro Nonte 390 5                                                     |                                |
| (*)Lugar de nacimiento<br>CURP+Digito verificador<br>(*)Estado civil<br>Domicilio Particular<br>(*)Calle<br>(*)Número exterior<br>Número interior<br>(*)Entidad federativa                                                     | HIDALGO • •<br>BAOL790627/HIGRRZ + si no conoce su digito verificador, los dos digitos después del +,<br>deje el espacio vacio.<br>Separado(a) •<br>Cuatro Nonte<br>390<br>5<br>MEXICO (EDO. DE) •          |                                |
| (*)Lugar de nacimiento<br>CURP+Digito verificador<br>(*)Estado civil<br>Domicilio Particular<br>(*)Calle<br>(*)Número exterior<br>Número interior<br>(*)Entidad federativa<br>(*)Delegación / Municipio                        | HIDALGO • • Si no conoce su digito verificador, los dos dígitos después del +, deje el espacio vacío.<br>Separado(a) • Cuatro Norte 390 5 • • • • • • • • • • • • • • • • • •                               |                                |
| (*)Lugar de nacimiento<br>CURP+Digito verificador<br>(*)Estado civil<br>Domicilio Particular<br>(*)Calle<br>(*)Número exterior<br>Número interior<br>(*)Entidad federativa<br>(*)Delegación / Municipio<br>Colonia / Localidad | HIDALGO BAOL790627MHGRRZ + Si no conoce su digito verificador, los dos digitos después del +, deje el espacio vacio. Separado(a) Cuatro Norte 390 5 MEXICO (EDO. DE) METEPECSeleccione la localidad/colonia |                                |

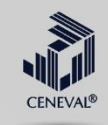

Posteriormente se iniciará el llenado del cuestionario de contexto el cual esta dividido en cinco secciones.

El sístema irá señalando cada una de las secciones así como el momento en el que se completen.

| 🖉 Cuestionario - Windows Internet Explorer |                                                                                                    |                                       |                                                                                                    |                          |  |
|--------------------------------------------|----------------------------------------------------------------------------------------------------|---------------------------------------|----------------------------------------------------------------------------------------------------|--------------------------|--|
| 3 D                                        | http://registroenlinea.ceneval.edu.m                                                                                       | x/RegistroLinea/estructura/menu.php   |                                                                                                    | 🔹 🍫 🔀 Live Search        |  |
| Archivo                                    | Edición Ver Favoritos Herramientas                                                                                         | Ayuda                                 |                                                                                                    |                          |  |
| 🍲 🏘                                        | D Cuestionario                                                                                                    |                                       |                                                                                                    | 🛐 👻 📾 👻 🖶 🕈 🔂 Página 🕶 🔇 |  |
|                                            |                                                                                                    | Inicio   Pregu                        | intas frecuentes   Contáctenos   Mapa del sitio                                                    |                          |  |
|                                            | CENEVAL®                                                                                                    | <b>Evaluar</b><br>Una buena medida j  | para educar mejor                                                                                  |                          |  |
|                                            | Examen Naciona<br>EXANI III                                                                                                | l de Ingreso al Posgrado              | •                                                                                                  |                          |  |
|                                            |                                                                                                    | Menú de secciones del Registr         | <sup>o</sup>                                                                                       |                          |  |
|                                            | Complete las siguientes secciones del re<br>completar cada una de las secciones.                                           | gistro para obtener su pase de ingres | so. Seleccione el vínculo "llenar" para                                                            |                          |  |
|                                            |                                                                                                    | Tabla de secciones                    |                                                                                                    |                          |  |
|                                            | Sección 1                                                                                                    | completa                              | [editar]                                                                                           |                          |  |
|                                            | Sección 2                                                                                                    | completa                              | [editar]                                                                                           |                          |  |
|                                            | Section 3                                                                                                    | completa                              | Indiani                                                                                            |                          |  |
|                                            | Sección 5                                                                                                    | completa                              | Inditari                                                                                           |                          |  |
|                                            |                                                                                                    | Continuar                             |                                                                                                    |                          |  |
| Av. Cam<br>Obregón<br>Tel. 01(             | ino al Desierto de los Leones (Altavista) 19. C<br>. C.P. 01000, México. D.F.<br>55) 5322-9200 LADA sin costo 01 800 624 2 | ol. San Ángel. Deleg. Álvaro<br>510   | <u>Términos de uso   Políticas de privacidad</u><br>2009 CENEVAL®<br>Todos los derechos reservados |                          |  |
|                                            |                                                                                                    |                                       |                                                                                                    |                          |  |
|                                            |                                                                                                    |                                       |                                                                                                    |                          |  |

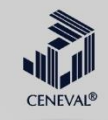

# Por último , el sustentante obtiene su pase de ingreso la cual deberá imprimirse y presentarlo el día del examen

| 🥭 Pase de ingreso al examen - Windows Internet Explorer                         |                                                                                                    |           |  |  |  |
|---------------------------------------------------------------------------------|----------------------------------------------------------------------------------------------------|-----------|--|--|--|
| 😋 💿 🔻 🤯 http://registroenlinea.ceneval.edu.mx/RegistroLinea/estructura/paseln   | gresoCerrado.php                                                                                                    |           |  |  |  |
| Archivo Edición Ver Favoritos Herramientas Ayuda                                |                                                                                                    |           |  |  |  |
| 😭 🕸 😵 🔹 🐉 Reporte de registro de sust 🐉 Pase de ingreso al exa 🗙                |                                                                                                    | 🙆 • 🖬 • 🖷 |  |  |  |
|                                                                                 | CENEVAL                                                                                                    |           |  |  |  |
| E<br>E                                                                          |                                                                                                    |           |  |  |  |
|                                                                                 | PASE DE INGRESO AL EXAMEN                                                                                                    |           |  |  |  |
| <ul> <li>Lápiz del núm. 2 o 2 ½</li> <li>Goma</li> <li>Sacapuntas</li> </ul>    |                                                                                                    |           |  |  |  |
| Número de folio:                                                                | 455859894 (único e intransferible)                                                                                                    |           |  |  |  |
| Matrícula:                                                                      | 15DUP0001L01                                                                                                    |           |  |  |  |
| Nombre del sustentante:                                                         | LIZ IRENE BARRON ORTEGA                                                                                                    |           |  |  |  |
| Programa/Carrera: POSGRADO INTEGRADO EN ENSEÑANZA DE LAS HUMANIDADES            |                                                                                                    |           |  |  |  |
| Institución de procedencia:                                                     | Institución de procedencia: 198855 - Universidad Pedagógica Nacional, Unidad 151 Toluca Nombre del examen: EXANI/IIIAP - EXANI/IIIÁRA PROFESIONALIZACIÓN |           |  |  |  |
| Nombre del examen:                                                              |                                                                                                    |           |  |  |  |
| Lugar en que lo va a presentar:                                                 | UNIDAD 151 DE LA UPN TOLUCA                                                                                                    |           |  |  |  |
| Dirección:                                                                      | EX RANCHO LOS URIBE S/N SANTA CRUZ ATZCAPOTZALTONGO 50030<br>(72)- 22 37 47 63, 22 37 47 65 y 22 72 13 50<br>TOLUCA,MEXICO (EDO. DE)                     |           |  |  |  |
| Fecha y horario en que tendrá lugar el examen:                                  | 16 - Julio - 2009<br>09:00 hrs.                                                                                                    |           |  |  |  |
| Su registro se ha realizado con éxito [8150UP0001L01673304], no es necesario co | onfirmar que ha sido registrado.                                                                                                    |           |  |  |  |